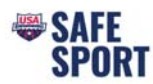

## **Access Club Portal**

- Step 1. Login to your DeckPass
- Step 2. In the top toolbar choose Safe Sport
- Step 3. In the drop down select Safe Sport Recognition Program

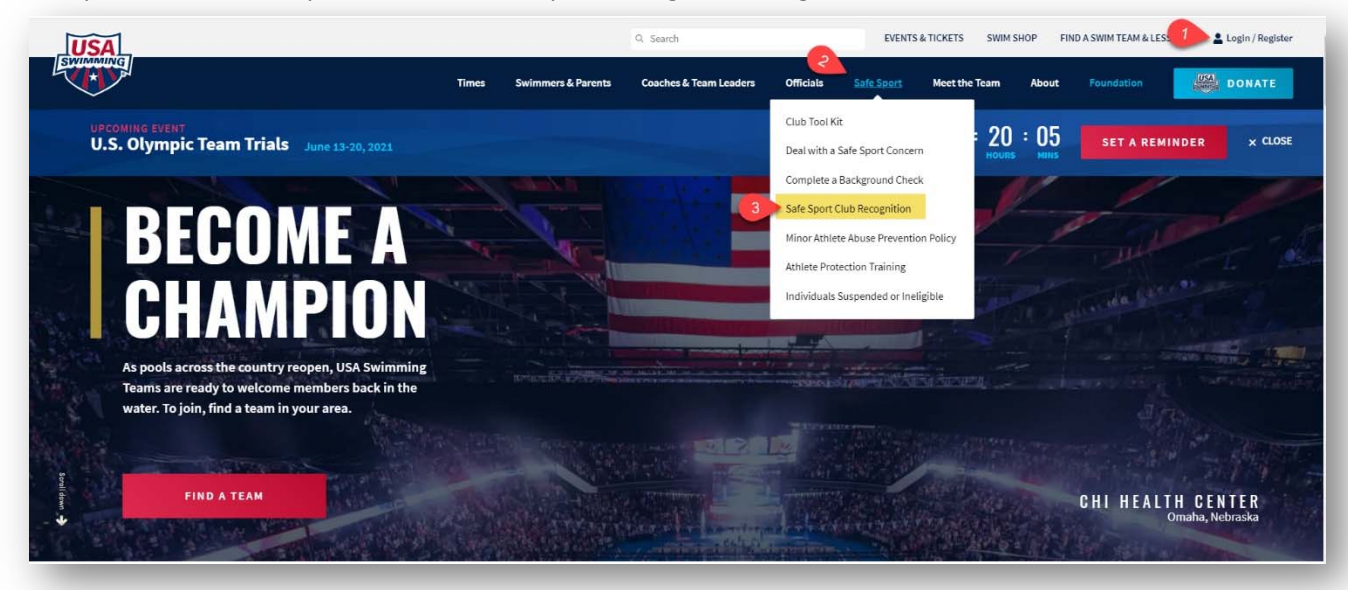

Step 4. Scroll down and select "Access Club Portal"

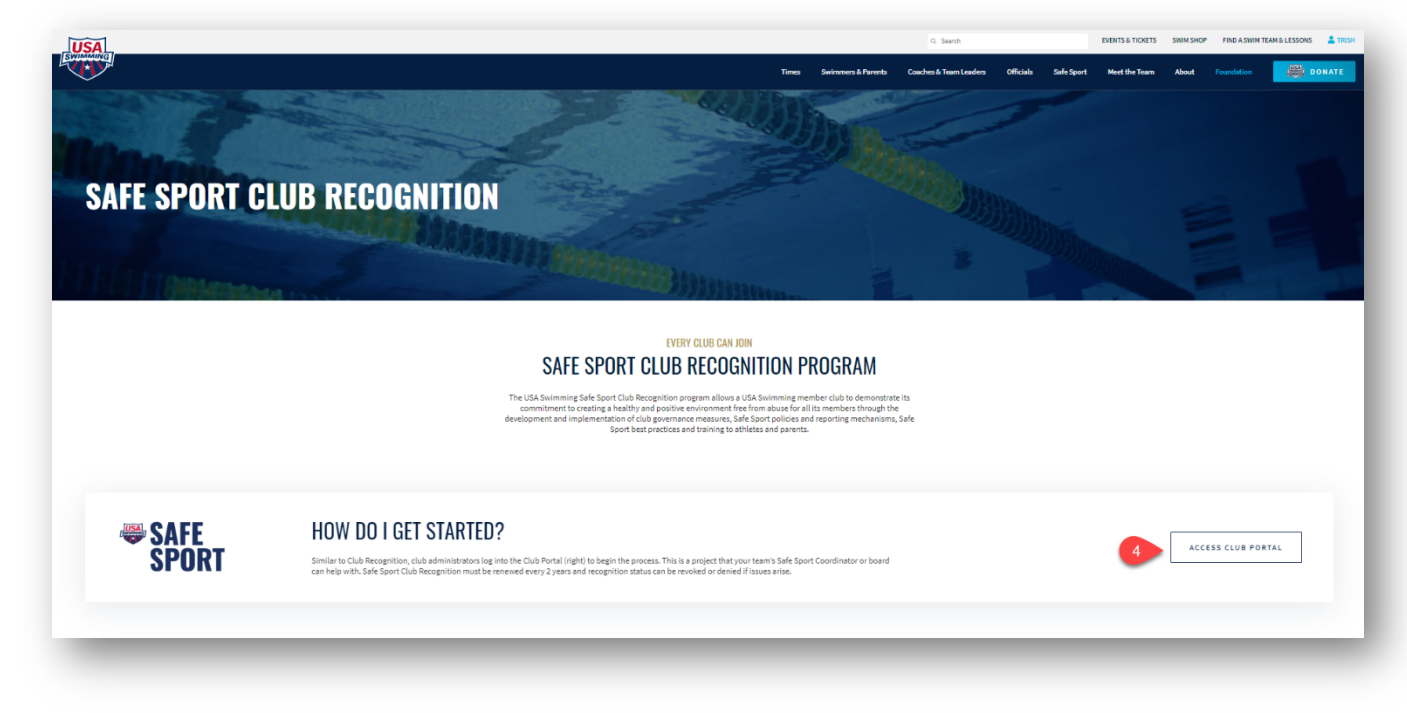

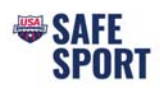

# Step 5. Next page, click on "Open Club Portal"

|                                                                                                    | Times Swin           | mmers & Parents | Q. Search<br>Coaches & Team Leaders              | Officials                                   | Safe Sport                    | EVENTS & TLOKETS    | SIMM SHOP   | FIND A    |
|----------------------------------------------------------------------------------------------------|----------------------|-----------------|--------------------------------------------------|---------------------------------------------|-------------------------------|---------------------|-------------|-----------|
| RUAR HESSERES                                                                                                    |                      |                 |                                                  |                                             |                               |                     |             |           |
| INSTRUCTIONS   At the search window enteryour club code, club name or use the drop-down bactor find your Local Swim Committee (LSC) and click SEARCH                                                                                                    |                      | 5               | If you need assis<br>at sportdevelops<br>OPEN CI | ance accessing<br>nent@usaswim<br>UB PORTAL | your portal or n<br>ming.org. | eed the portal pass | word please | contact U |
| <ul> <li>After the SEARCH has been executed click on the CLUB PORTAL to go the Club Portal area or LSC PORTAL to go to the LSC Portal.</li> <li>Note the blue table labeled Announcements, Practice Schedule, Upcoming Meets, Meet Results and Facilities. All of the contents of these tabs are viewable to the public. The Report tab viewable if logged in as the Club Administrator.</li> <li>Toke in a MC Club ArtSC Administrator.</li> <li>Toke in a MC Club ArtSC Administrator.</li> <li>Toke in a MC Club ArtSC Administrator.</li> </ul> | (on the far right) i | is only         |                                                  |                                             |                               |                     |             |           |
| logged into the USA Swimming website to see this login).                                                                                                    |                      |                 |                                                  |                                             |                               |                     |             |           |
| <ul> <li>Fit in the club password and cluck on cold club Portal, if you do not know your club portal bassword you may contact USA Swimming.</li> <li>Once Longed in the default view in the Generati tab.</li> </ul>                                                                                                    |                      |                 |                                                  |                                             |                               |                     |             |           |
| To access the Club Recognition Program, click on the Home tab then Go To Club Recognition                                                                                                    |                      |                 |                                                  |                                             |                               |                     |             |           |
|                                                                                                    |                      |                 |                                                  |                                             |                               |                     |             |           |

- Step 6. Type in your club name
- Step 7. Click on search

# Step 8. Select your club from the results and click on "Club Portal"

| LUB SEARCH                                                |                    |                                                        |             |                              |       |                                                                   |
|-----------------------------------------------------------|--------------------|--------------------------------------------------------|-------------|------------------------------|-------|-------------------------------------------------------------------|
|                                                           | Club Name:         | aces                                                   | 6           |                              |       |                                                                   |
|                                                           | Club Code:         |                                                        | -           |                              |       |                                                                   |
|                                                           | City:              |                                                        |             |                              |       |                                                                   |
|                                                           | Zip Code           |                                                        |             |                              |       |                                                                   |
|                                                           | State:             |                                                        |             |                              | ~     |                                                                   |
| Local Swim Con                                            | nmittee (LSC):     | All                                                    |             |                              | ~     |                                                                   |
| Club Reco                                                 | gnition Level:     | All 🗸                                                  |             |                              |       |                                                                   |
| Club Exc                                                  | ellence Level:     | All 🗸                                                  |             |                              |       |                                                                   |
| Saf                                                       | e Sport Level:     | Recognized                                             |             |                              |       |                                                                   |
|                                                           |                    | Citeooginzed                                           |             |                              |       |                                                                   |
|                                                           |                    | SEARCH )                                               |             |                              |       |                                                                   |
| EARCH RESULTS                                             |                    | SEARCH )                                               |             |                              |       |                                                                   |
| EARCH RESULTS                                             | LSC Id             | SEARCH )                                               | State       | Zip                          | Level | Options                                                           |
| EARCH RESULTS<br>ub Name<br>ces Aquatics                  | LSC Id<br>NE       | SEARCH > 7                                             | State<br>MA | <b>Zip</b><br>01824          |       | Options<br>Club Portal<br>LSC Portal                              |
| EARCH RESULTS<br>ub Name<br>ces Aquatics<br>ces Swim Club | LSC Id<br>NE<br>CO | SEARCH >     7       City     Billerca       Englewood | CO          | <b>21p</b><br>01824<br>80112 | Level | Options<br>Club Portal<br>LSC Portal<br>Club Portal<br>LSC Portal |

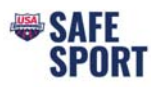

Step 9. Scroll to the bottom of the screen and click on "Club/Safe Sport Administrator Login"

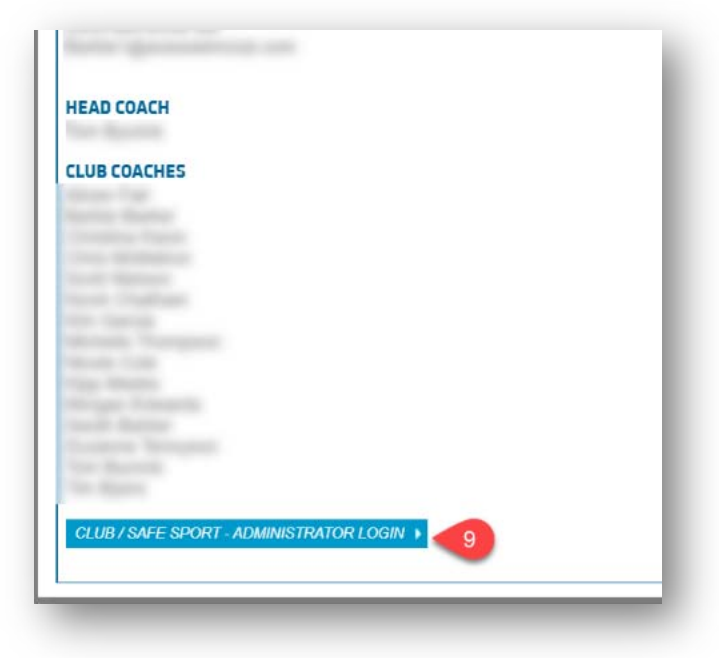

Step 10. Enter your email, phone number and the administrator password.

Then click on "Edit Club Portal/Safe Sport Login"

|                                                                      | mail: thughes@usaswimming.org                                                                                                    |            |
|----------------------------------------------------------------------|----------------------------------------------------------------------------------------------------|------------|
| Pt                                                                   | ne #: 719-866-3536                                                                                                    |            |
| Club Pag                                                             | words words                                                                                                    |            |
| Club Pas                                                             | word:                                                                                                    |            |
| you do not know your club / Safe S<br>wimming (SportDevelopment@usas | ort administrator password, please contact your club administrator or reach out to Sport Developm<br><i>rimming.org</i> ) or (719) 866-3567. | nent at US |

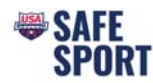

# Club Portal Add Additional User Safe Sport Access

### Step 11. In the Club Portal click on the "Users" tab

|            |               |               |       |         |         |          |        |            | 17      |       |
|------------|---------------|---------------|-------|---------|---------|----------|--------|------------|---------|-------|
| Home       | Announcements | Practice Sche | dules | Upcomin | g Meets | Meet Res | ults   | Facilities | Reports | Users |
| CLUB DASHB | 0ARD (2011)   | 2012          | 2013  | 2014    | 2015    | 2016     | (2017) | 2018       | (2019)  | 2020  |

Step 12. Click on "Add New Account"

#### Step 13. Enter in the user name and email address

- A password will be automatically generated, or you can choose to overwrite the password to one the user wants
- Do not assign the same password used for the administrator to another user. Either use the auto generated password or pick a different password for their use

### Step 14. Click Save

|                                | Announcen                                 | ients                     | Practice Schedules                           | Upcoming Meets            | Meet Results           | 🔪 Facilities 📄 Report | s Users  |
|--------------------------------|-------------------------------------------|---------------------------|----------------------------------------------|---------------------------|------------------------|-----------------------|----------|
| JSER ACC                       | OUNT ADMIN                                | STRATION                  | E I                                          |                           |                        |                       |          |
| LUB PORT                       | AL ADMINISTRA                             | TION - SAFE               | SPORT ADMINISTRATOR                          | ACCOUNTS                  |                        |                       |          |
| 2. A sy<br>3. You<br>ADD NEW I | stem generated<br>can enter a new         | password w<br>password.   | ill be provided.<br>The password must have 8 | characters, 1 upper case, | I lower case and 1 num | iber.                 |          |
| ADD/EDIT                       |                                           |                           |                                              |                           |                        | -                     | CANCEL   |
| ADD/EDIT                       | Last Name:                                | User                      |                                              | -13                       |                        |                       | GANGEL   |
| NDD/EDIT (                     | Last Name: [<br>First Name: [             | User<br>Test              |                                              | -13                       |                        |                       | CANCEL ) |
| ADD/EDIT                       | Last Name: [<br>First Name: [<br>Email: [ | User<br>Test<br>Test@usas | wimming.org                                  | -13                       |                        |                       | CANCEL   |

Step 15. Navigate back to the "Home" Tab

### Step 16. Make sure to log out of the club portal by clicking on "Leave Club Portal Editor Mode"

| Home                                                              | Announcements                                                                                                    | Practice Schedules                                                                                                    | Upcoming Meets                                                                                                   | Meet Results                                  | Facilities           | Reports Users     |
|-------------------------------------------------------------------|----------------------------------------------------------------------------------------------------|----------------------------------------------------------------------------------------------------|----------------------------------------------------------------------------------------------------|-----------------------------------------------|----------------------|-------------------|
|                                                                   | 0                                                                                                    |                                                                                                    |                                                                                                    |                                               |                      |                   |
| CLUB PORT<br>fou are cur<br>1. Crea<br>2. Add<br>3. Add<br>4. Add | AL ADMINISTRATION<br>rrently logged into the Clu<br>ate or update your club por<br>, edit and delete Announc<br>, edit and delete Practice<br>, edit and delete Upcomin | ub Portal in Edit Mode. While<br>ortal. To begin, <i>Click Here.</i><br>cements. To begin, click on ti<br>Schedules. To begin, click on<br>ng Meets. To begin, click on | e in edit mode you can do t<br>he Announcements tab ab<br>n the Practice Schedules i<br>the Upcoming Meets tab a | the following:<br>ove.<br>tab above.<br>bove. |                      |                   |
| NOTE: The<br>checkbox v                                           | e Meet Results tab will pu<br>which you can find by click                                                                                                    | II all available meets and res<br>king on the link next to "Crea                                                                                                    | sults from USA Swimming's ate or update club portal" a                                                           | s times database unles<br>above.              | s you uncheck the "s | how meet results" |
| LEAVE CLU                                                         | UB PORTAL EDITOR MODE                                                                                                    | 16                                                                                                    |                                                                                                    |                                               |                      |                   |